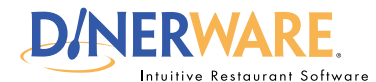

## **ALL USERS**

This Quick Start Guide is Intended for users with login privileges.

### **Summary Reports**

Get overviews of your business by category.

# **How to Access Summary Reports**

Learn how to run reports in Dinerware. The report section contains over 80 different reports.

## The reports screen

Log in to the terminal using a four-digit PIN.

1. From the order entry screen, touch 'Manager' at the top right of the screen. The manager screen appears.

2. Touch 'Reports'. The reports screen appears.

3. Several categories are organized in the drop down menu in the upper left of the screen. By default, sales reports appear first.

4. Use the drop down list and highlight the report category desired.

5. Select the date and time via the calendar and clock icons.

6. Touch 'Show Report' on the right of the screen.

Once the report appears, a **report can be saved** in file formats such as Excel or PDF. Reports can be printed if a printer is installed in the Windows environment.

#### How to Access Summary Reports

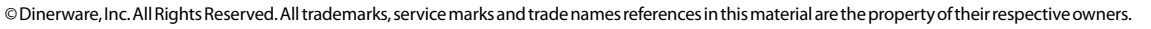

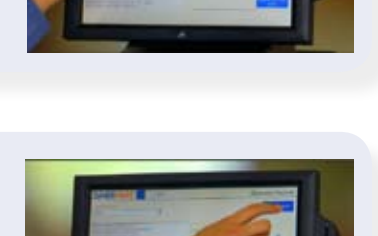

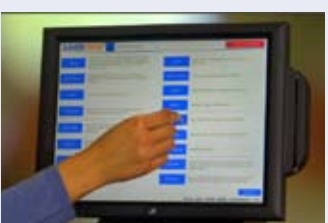

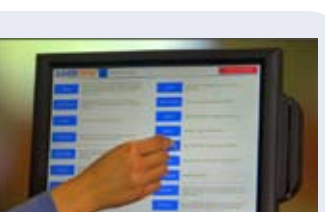

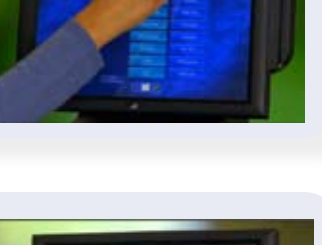

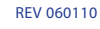